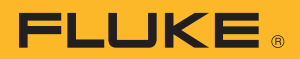

## Add WIRELESS to your Fluke DIGITAL MULTIMETER

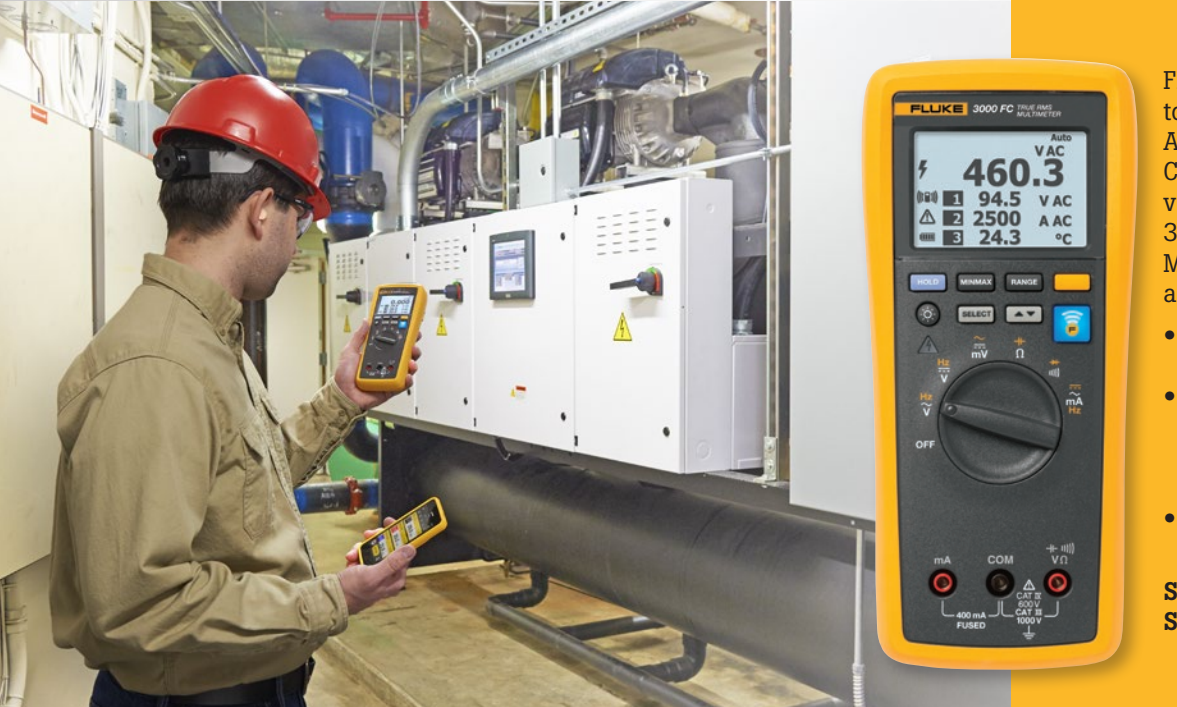

Fluke DMMs are great test tools. So what could be better? Add the power of the Fluke Connect™ app and ShareLive™ video call. With the Fluke 3000 FC Series Wireless Multimeter your DMM is now a wireless test tool that:

- Puts the tools, not your body, near live electrical panels.
- Transmits test results to your smartphone, your colleagues and your office, without ever leaving the field
- Improves safety and efficiency

Step up to the Fluke 3000 FC Series Wireless Multimeter.

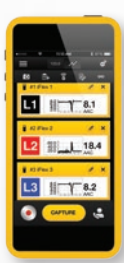

#### SEE Measurements and data

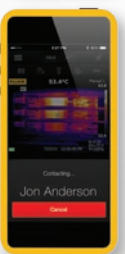

#### SHARI Readings

and discuss in real time

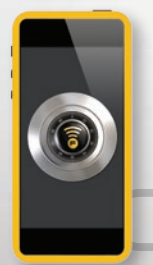

## SAVE

Reports to the cloud

#### All the facts, right in the field

With its precision, reliability and ease of use, the Fluke 3000 FC Wireless Multimeter is the ideal solution for professional technicians. Independently tested for safe use in CAT IV 600V/ CAT III 1000 V environments, the Fluke 3000 FC has all the features you need to troubleshoot and repair many problems in electrical and electronic systems.

#### All the most important measurements

The Fluke 3000 FC gives you true-rms voltage and current measurements, 6000-count resolution, manual and automatic ranging and provide frequency, capacitance, resistance, continuity and diode measurements. In addition, the Fluke 3000 FC provides higher 0.09 % basic accuracy, a digital display showing up to three secondary measurements from remote modules, and a bright white backlight.

#### Work safely near electrical panels while wearing less PPE

The Fluke 3000 FC True-rms Wireless Multimeter and Fluke Connect wireless test tools put tools, not your body, near live electrical panels. It's simple. Just de-energize the cabinet, open the panel while wearing PPE and connect the remote modules, whether they are voltage modules, current clamps, flexible current loops or thermometers. Then read the results on the 3000 FC Wireless Multimeter from a safe distance. You can display the meter measurement, plus readings from up to three wireless modules, while reducing the risk of arc flash by separating yourself from hazardous measurement situations.

Better still, the Fluke 3000 FC Series Wireless Multimeter can send measurement data to your smartphone, so you can save and share measurements from the field with your team anytime, from anywhere\*.

#### Don't get bogged down while chasing interrelated events

When trying to find the cause of a complex problem, you often need to make a measurement in one place and see activity on a different part of the system at the same time. We've solved that problem with Fluke Connect—connect your remote modules in one location, then take your measurements up to 20 meters away with the Fluke 3000 FC multimeter. You'll be able to see the interaction between your remote test points on one single screen, in real time. You can even download the data to a PC for further analysis.

\*WiFi and/or cell phone signal required to share data.

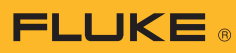

## Fluke digital multimeter comparison

Step up to wireless with the Fluke 3000 FC Series Wireless Multimeter and the Fluke Connect<sup>™</sup> app plus ShareLive<sup>™</sup> video call.

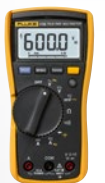

Fluke 115 True-rms Digital Multimeter

For general purpose electrical and electronic test requirements, the Fluke 115 provides the perfect answer.

- Large white LED backlight to work in poorly lit areas
- Resistance and continuity
- Frequency and capacitance
- Maximum voltage ac/dc 600 V
- 10A ac/dc current measurement (20 A overload for 30-seconds max)
- Min/Max/Average to record signal fluctuations
- CAT III 600 V
- Three-year warranty

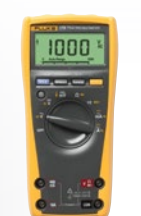

Fluke 179 True-rms Digital Multimeter

The Fluke 179 is the industry standard for troubleshooting and repair of electrical and electronic systems.

- Manual and automatic ranging
- Display Hold and Auto Hold
- Frequency and capacitance measurements
- Resistance, continuity and diode measurements
- Temperature measurements
- Min/Max/Average recording
- Ergonomic case with integrated protective holster
- CAT III 1000 V/CAT IV 600 V
- Limited lifetime warranty

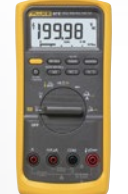

Fluke 87V Industrial Multimeter

Fluke 87V delivers accurate frequency measurements on adjustable speed drives, captures intermittents as fast  $250 \ \mu S$ .

- Two-level backlight display
- Built-in thermometer
- 4-1/2 digit mode for precise measurements (20,000 counts)
- Measure up to 1000 V ac and dc
- Measure up to 10 A, 20 A for up to 30 seconds
- Frequency to 200 kHz and % duty cycle
- 10,000 µF capacitance
- Min/Max/Average recording
- CAT III 1000 V/CAT IV 600 V
- Lifetime warranty

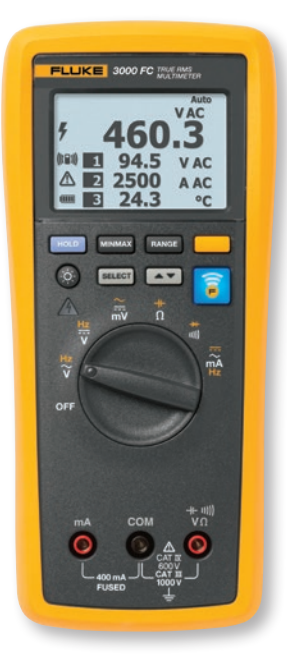

#### Fluke 3000 FC Series Wireless Multimeter

The Fluke 3000 FC Series Wireless Multimeter with the Fluke Connect<sup>™</sup> app has all the essentials for convenient test and measurement troubleshooting.

- AC and dc voltage measurements to 1000 V
- AC and dc current with 0.01 mA resolution
- Continuity, resistance, diode test
- Capacitance and frequency measurements
- Min/Max recording
- CAT III 1000 V/CAT IV 600 V; IP54
- Three-year warranty

Plus, the Fluke Connect wireless enabled modules measure ac, dc and ac+dc voltage, ac and dc current, plus temperature, all of which display on the Fluke 3000 FC Series Wireless Multimeter. Choose a standard clamp or flexible clamp to measure ac current. Mix and match modules to suit your unique measurement needs. Read the primary measurement on the main display and up to three modules at any one time. Modules are available separately or as part of Fluke Connect kits.

## Ordering information

FLK-3000 FC Fluke 3000 FC Series Wireless Multimeter

#### Includes:

True-rms Wireless Multimeter

TL175 Test Leads

AC175 Alligator Clips

Download Fluke Connect<sup>™</sup> app with ShareLive<sup>™</sup> video call—available at no cost.

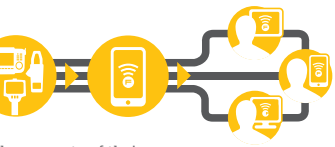

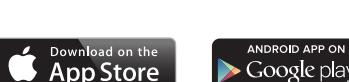

Built with

©2015 Fluke Corporation. Specifications subject to change without notice. All trademarks are the property of their respective owners. WiFi and/or cell phone signal required to share data. Smart phone, wireless service and data plan not included with purchase. Compatible with Androi<sup>TM</sup> (4.3 and up) and iOS (4s and later). Apple and the Apple logo are trademarks of Apple Inc., registered in the U.S. and other countries. App Store is a service mark of Apple Inc. Google Play is a trademark of Google Inc. 4/2015 6005158a-en

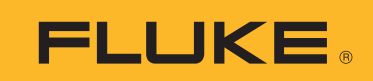

# 110/113/114/115/116/117

True-rms Multimeter

**Calibration Information** 

## Maintenance

Maintenance of the Meter consists of battery and fuse replacement, as well as case cleaning.

#### Fuse Test (115, 117)

To test the fuse:

- 1. Set the rotary switch to  $\Omega$ .
- 2. Plug a test lead into the  $\frac{V \Omega^{(0)}}{4\pi \epsilon}$  jack and touch the probe to the 10A jack, as shown in Figure 1.

If the display shows a resistance value in the range of that shown in Figure 1, the fuse is good.

If the display reads  $\mathbb{G}$ , replace the fuse and test again.

If the display shows any other value, have the Meter serviced. See *How to Contact Fluke* earlier in this document.

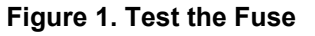

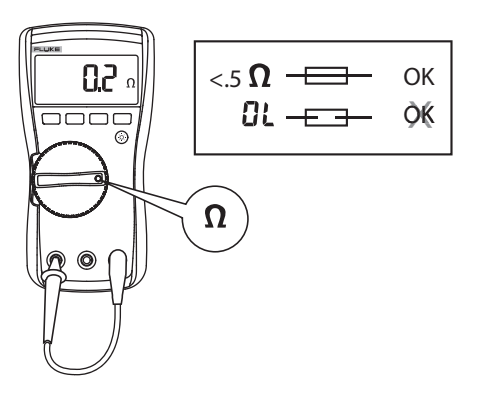

#### **Battery and Fuse Replacement**

<u>∧</u>∧ Warning

To prevent shock, injury, or damage to the Meter:

- Remove test leads from the Meter before opening the case or battery door.
- Use ONLY a fuse with the amperage, interrupt voltage, and speed ratings specified.

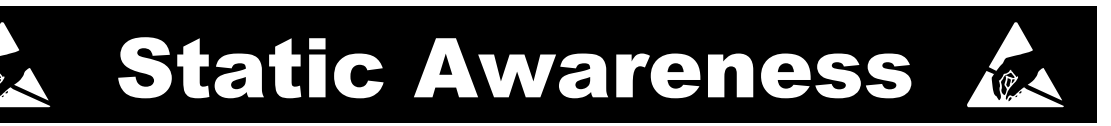

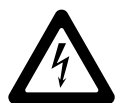

Semiconductors and integrated circuits can be damaged by electrostatic discharge during handling. This notice explains how to minimize damage to these components.

- 1. Understand the problem.
- 2. Learn the guidelines for proper handling.
- 3. Use the proper procedures, packaging, and bench techniques.

Follow these practices to minimize damage to static sensitive parts.

#### A Warning To prevent electric shock or personal injury. De-energize the product and all active circuits before opening a product enclosure, touching or handling any PCBs or components.

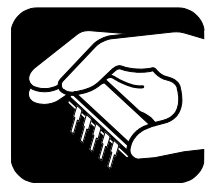

- Minimize handling.
- Handle static-sensitive parts by non-conductive edges.
- Do not slide staticsensitive components over any surface.
- When removing plug-in assemblies, handle only by non-conductive edges.
- Never touch open-edge connectors except at a static-free work station.

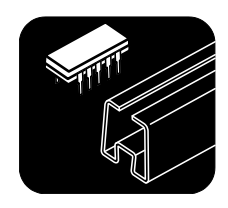

- Keep parts in the original containers until ready for use.
- Use static shielding containers for handling and transport.
- Avoid plastic, vinyl, and Styrofoam<sup>®</sup> in the work area.

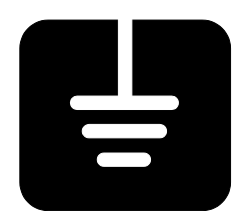

- Handle static-sensitive parts only at a staticfree work station.
- Put shorting strips on the edge of the connector to help protect installed staticsensitive parts.
- Use anti-static type solder extraction tools only.
- Use grounded-tip soldering irons only.

#### See Figure 2 for disassembly.

#### Figure 2. Disassembly

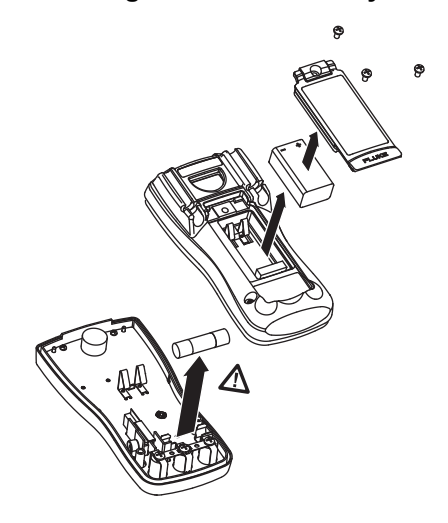

To remove the battery door for battery replacement:

- 1. Remove the test leads from the Meter.
- 2. Remove the battery door screw.
- 3. Use the finger recess to lift the door slightly.
- 4. Lift the door straight up to separate it from the case.
- 5. The battery fits inside the battery door, which is then inserted into the case, bottom edge first, until it is fully seated. Do not attempt to install the battery directly into the case.
- 6. Install and tighten battery door screw.

To open the case for fuse replacement:

- 1. Remove the test leads from the Meter.
- 2. Remove the Meter from its holster.
- 3. Remove two screws from the case bottom.
- 4. Separate the case bottom from the case top.
- 5. Remove the fuse from its holder and replace it with an 11 A, 1000 V, FAST fuse having a minimum interrupt rating of 17 000 A. Use only Fluke PN 803293.
- 6. To re-assemble the Meter, first attach the case bottom to the case top, then install the two screws. Finally, insert the Meter into its holster.

#### Cleaning

Wipe the case with a damp cloth and mild detergent. Dirt or moisture in the terminals can affect readings.

## **Features**

Table 1 is a list of the features for each Meter.

| Table I. I calules | Table | 1. | Features |
|--------------------|-------|----|----------|
|--------------------|-------|----|----------|

| Switch<br>Position                       | Measurement Function                                                                                                    | 110    | 113     | 114     | 115     | 116    | 117 |
|------------------------------------------|----------------------------------------------------------------------------------------------------|--------|---------|---------|---------|--------|-----|
| OFF                                      | The Meter is turned off.                                                                                                    | •      | •       | •       | •       | •      | •   |
| AUTO-V<br>LoZ                            | Automatically selects ac or dc volts based on the sensed input with a low impedance input.                                                                                               |        |         | •       |         | •      | •   |
| $\sim$ Hz                                | AC voltage from 0.06 V to 600 V.                                                                                                    | •      |         | •       | •       | •      | •   |
| V                                        | Frequency from 5 Hz to 100 kHz.                                                                                                    |        |         |         | •       | •      | •   |
| Ÿ                                        | DC voltage from 0.001 V to 600 V.                                                                                                    | •      |         | •       | •       | •      | •   |
| m⊽̃                                      | AC voltage from 6.0 to 600 mV, dc-coupled.<br>DC voltage from 0.1 to 600 mV.                                                                                                    | •      |         | •       | •       | •      | •   |
| 0                                        | Ohms from 0.1 $\Omega$ to 40 M $\Omega$ .                                                                                                    | •      |         | •       | •       | •      | •   |
| 52                                       | Ohms from 0.1 $\Omega$ to 60 k $\Omega$ .                                                                                                    |        | •       |         |         |        |     |
| u)))                                     | Continuity beeper turns on at <20 $\Omega$ and turns off at >250 $\Omega$ .                                                                                                    | •      | •       | •       | •       | •      | •   |
| 𝔄 CHEK                                   | LoZ low impedance measurement function to simultaneously test for voltage or continuity.                                                                                                 |        | •       |         |         |        |     |
| ₩                                        | Diode Test. Displays <b>OL</b> above 2.0 V.                                                                                                    |        | •       |         | •       | •      | •   |
| +                                        | Farads from 1 nF to 9999 μF.                                                                                                    |        | •       |         | •       | •      | •   |
| $\overline{\widetilde{\mathbf{A}}}_{Hz}$ | AC current from 0.1 A to 10 A (>10 to 20 A, 30 seconds<br>on, 10 minutes off). >10.00 A display flashes. >20 A, <b>OL</b><br>is displayed. DC-coupled.<br>Frequency from 45 Hz to 5 kHz. |        |         |         | •       |        | •   |
| Ā                                        | DC current from 0.001 A to 10 A (>10 A to 20 A, 30 seconds on, 10 minutes off). >10.00 A display flashes. >20 A, <b>OL</b> is displayed.                                                 |        |         |         | •       |        | •   |
| µ₩Ā≂                                     | DC current from 0.1 to 600 $\mu$ A. AC current from 6.0 to 600 $\mu$ A. DC-coupled.                                                                                                    |        |         |         |         | •      |     |
| Į                                        | Temperature from -40 °C to 400 °C (-40 °F to 752 °F)<br>with K-type thermocouple                                                                                                    |        |         |         |         | •      |     |
| Volt<br>Alert                            | Non-contact sensing of ac voltage.                                                                                                    |        |         |         |         |        | •   |
| Note: A                                  | Il ac functions and Auto-V LoZ are true-rms. AC voltage is AC amps are dc-coupled.                                                                                                    | ac-cou | pled. A | uto-V L | .oZ, AC | mV and | d   |

#### **Performance Tests**

#### ▲▲ Warning

## To prevent electric shock, do not perform the performance test procedures unless the Meter is fully assembled.

The following performance tests verify the complete operation of the Meter and check the accuracy of each Meter function against its specifications. The recommended calibration interval is 12 months. If the Meter fails any part of the test, calibration adjustment and/or repair is indicated.

In the performance tests, the Meter is referred to as the device under test (DUT).

See Table 1 for a list of the features for each Meter.

#### **Required Equipment**

Table 2 is a list of the equipment required to conduct a performance test on the Meter.

| Equipment                                                              | Measurement Function | Range <sup>[1]</sup> |  |  |  |  |  |  |
|------------------------------------------------------------------------|----------------------|----------------------|--|--|--|--|--|--|
|                                                                        | DC Volts             | 10 mV to 600 V       |  |  |  |  |  |  |
|                                                                        | DC Current           | 600 µA to 10 A       |  |  |  |  |  |  |
|                                                                        | AC Volts             | 6 mV to 600 V        |  |  |  |  |  |  |
| EEQ2 Multi-product Coliberator (or countralord)                        | AC Current           | 600 µA to 10 A       |  |  |  |  |  |  |
| 5522 Multi-product Calibrator (or equivalent)                          | Resistance           | 0 to 30 MΩ           |  |  |  |  |  |  |
|                                                                        | Capacitance          | 9 to 900 µF          |  |  |  |  |  |  |
|                                                                        | Temperature          | 0 °C to 400 °C       |  |  |  |  |  |  |
|                                                                        | Frequency            | 2 V, 50 kHz          |  |  |  |  |  |  |
| Fluke 80 AK<br>K-type Thermocouple Adapter Accessory                   | Temperature          | NA                   |  |  |  |  |  |  |
| K-type Thermocouple, mini-plug on both ends                            | Temperature          | NA                   |  |  |  |  |  |  |
| Double Banana plug                                                     | VoltAlert            | NA                   |  |  |  |  |  |  |
| [1] For accuracy specifications, see the Users Manual for the product. |                      |                      |  |  |  |  |  |  |

#### Table 2. Equipment Requirements

#### **Display Test**

#### 110/114/115/116/117

Push **HOLD** and turn the rotary switch to the  $\tilde{v}^{Hz}$  position. Compare the display with the example in Figure 3. Check all segments for clarity and contrast.

#### 113

Push **HOLD** and turn the rotary switch to the **Q** *CHEK* position. Compare the display with the example in Figure 3. Check all segments for clarity and contrast.

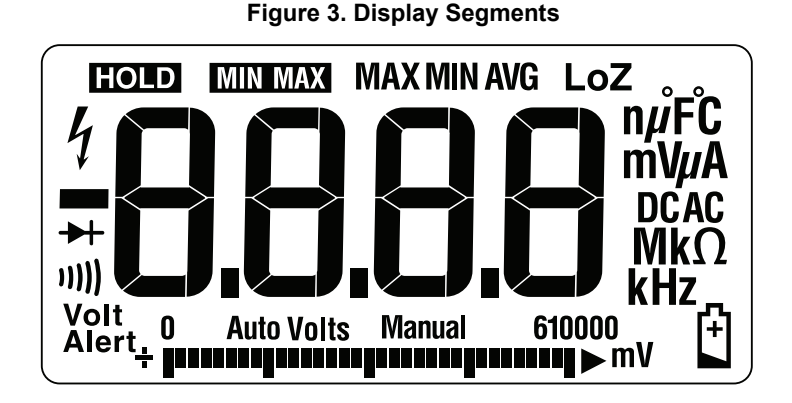

#### **Backlight Test**

To test the backlight, press (and verify that the backlight turns on.

#### **Keypad Test**

#### 110/114/115/116/117

To test the keypad:

- 1. Turn the rotary switch to  $\tilde{\mathbf{v}}$ .
- 2. Push each button separately.

Each button push should cause the Meter to beep and activate a display annunciator.

3. To reset the Meter, turn the rotary switch to **Off** and then back to the **On** position.

#### 113

To test the keypad:

- 1. Turn the Meter to  $\Omega \dashv H$
- 2. Push each button separately.

Each button push should cause the Meter to beep and activate a display annunciator.

3. To reset, turn off the Meter, and then back to any function position.

#### Preparing for the Performance Tests

#### ▲▲ Warning

To prevent possible electric shock or personal injury:

- Do not perform the following procedures unless qualified to do so. Some procedures involve the use of high voltages.
- Before handling the test connections and in between tests, make sure the calibrator is in standby mode (STBY).

To prepare for the performance test:

- 1. Make sure that you have the required equipment (see Table 2).
- 2. Warm up the calibrator as required by its specifications.
- 3. Allow the temperature of the DUT to stabilize at room temperature: 23 °C ±5 °C (73 °F ±9 °F)
- 4. Check the fuses and battery and replace them if necessary. See *Fuse Test (115, 117)* and *Battery and Fuse Replacement*.

To verify the accuracy of the DMM functions, do the following:

- 1. Connect the Calibrator to the  $V\Omega$  and **COM** input terminals on the Meter.
- 2. Turn the rotary switch to the function listed in each step of Table 3 (110, 114, 115, 116, 117) or Table 4 (113).
- 3. Apply the input level for each step listed in Table 3 (110, 114, 115, 116, 117) or Table 4 (113).
- 4. Compare the reading on the Meter display with the Display Reading in Table 3 (110, 114, 115, 116, 117) or Table 4 (113).

If the display reading falls outside of the range shown, the Meter requires calibration adjustment or repair.

#### Testing Temperature (116 only)

Connect the K-type thermocouple to the temperature input of the Meter and temperature calibrator. To ensure an accurate measurement, the Meter and the thermocouple connector must be at the same temperature. After connecting the thermocouple to the Meter, allow the junctions to stabilize before recording the displayed reading. This can take several minutes, depending on temperature gradients.

|      |          |         |         | Display Reading <sup>[1]</sup> |                |                |     |     |  |
|------|----------|---------|---------|--------------------------------|----------------|----------------|-----|-----|--|
| Step | Function | Range   | Applied | 110                            | 114            | 115            | 116 | 117 |  |
| 1.   |          | 600.0   | 0.0 Ω   | 0.0 to 0.2                     |                |                |     |     |  |
| 2.   | 600.0    |         | 500 Ω   |                                | 495.3 to 504.7 |                |     |     |  |
| 3.   |          | 6.000 k | 5 kΩ    | 4.954 to 5.046                 |                |                |     |     |  |
| 4.   | Ω        | 60.00 k | 50 kΩ   | 49.54 to 50.46                 |                |                |     |     |  |
| 5.   | Ohms     | 600.0 k | 500 kΩ  | 495.4 to 504.6                 |                |                |     |     |  |
| 6.   |          | 6.000 M | 5 ΜΩ    | 4.954 to 5.046                 |                |                |     |     |  |
| 7.   |          | 40.00 M | 10 MΩ   | 9.48 to 10.52                  |                |                |     |     |  |
| 8.   |          | 40.00 M | 30 MΩ   |                                |                | 28.48 to 31.52 |     |     |  |

Table 3. DMM Performance Tests: 110/114/115/116/117

|      |                                         |          |                            |                   | Dis | play Readir     | <b>1g</b> <sup>[1]</sup> |     |
|------|-----------------------------------------|----------|----------------------------|-------------------|-----|-----------------|--------------------------|-----|
| Step | Function                                | Range    | Applied                    | 110               | 114 | 115             | 116                      | 117 |
| 9.   | u))                                     | 600 Ω    | 20 Ω                       | Beeper On         |     |                 |                          |     |
| 10.  | Continuity                              | 600 Ω    | 250 Ω                      |                   |     | Beeper Off      |                          |     |
| 11.  |                                         | 6.000 V  | 5 V, 45 Hz                 |                   |     | 4.947 to 5.053  |                          |     |
| 12.  |                                         | 6.000 V  | 5 V, 1 Hz                  | 4.897 to 5.103    |     |                 |                          |     |
| 13.  | ĩ                                       | 60.00 V  | 50 V, 45 Hz                |                   |     | 49.47 to 50.53  |                          |     |
| 14.  | AC Volts                                | 60.00 V  | 50 V, 1 Hz                 |                   |     | 48.97 to 51.03  |                          |     |
| 15.  |                                         | 600.0 V  | 600 V, 45 Hz               |                   |     | 593.7 to 606.3  |                          |     |
| 16.  |                                         | 600.0 V  | 600 V, 1 Hz                | 587.7 to 612.3    |     |                 |                          |     |
| 17.  | <b>℃</b> <sup>Hz</sup><br>AC Volts + Hz | 6.000 V  | 2 V, 50 kHz <sup>[1]</sup> | NA 49.93 to 50.07 |     |                 |                          |     |
| 18.  |                                         | 6.000 V  | 0 V                        | -0.002 to 0.002   |     |                 |                          |     |
| 19.  |                                         | 6.000 V  | 5 V                        | 4.973 to 5.027    |     |                 |                          |     |
| 20.  | <b>V</b><br>DC Volts                    | 60.00 V  | 50 V                       |                   |     | 49.73 to 50.27  |                          |     |
| 21.  |                                         | 600.0 V  | 600 V                      |                   |     | 596.8 to 603.2  |                          |     |
| 22.  |                                         | 600.0 V  | -600 V                     |                   | -   | 596.8 to -603.2 | 2                        |     |
| 23.  | mV                                      | 600.0 mV | 6 mV, 45 Hz                |                   |     | 5.6 to 6.4      |                          |     |
| 24.  | AC Millivolts                           | 600.0 mV | 600 mV, 1 kHz              |                   |     | 587.7 to 612.3  |                          |     |
| 25.  | mV                                      | 600.0 mV | 10 mV                      |                   |     | 5.6 to 6.4      |                          |     |
| 26.  | DC Millivolts                           | 600.0 mV | 600 mV                     |                   |     | 587.7 to 612.3  |                          |     |
| 27.  | → Diode                                 | 2.000 V  | 1.9 V                      | N                 | A   |                 | 1.881 to 1.919           |     |
| 28.  | -+                                      | 1000 nF  | Open                       | N                 | A   |                 | 0 to 2                   |     |
| 29.  | Capacitance                             | 9999 μF  | 900 μF                     | N                 | A   |                 | 881 to 919               |     |
| 30.  | LoZ<br>Capacitance                      | 10.00 μF | 9μF                        | N                 | A   |                 | 7.18 to 10.82            |     |

#### Table 3. DMM Performance Tests: 110/114/115/116/117 (cont.)

|      |                          |              |                               |            | Dis                                    | play Readi        | ng <sup>[1]</sup>                      |                                        |
|------|--------------------------|--------------|-------------------------------|------------|----------------------------------------|-------------------|----------------------------------------|----------------------------------------|
| Step | Function                 | Range        | Applied                       | 110        | 114                                    | 115               | 116                                    | 117                                    |
|      | Set ca                   | alibrator to | standby, reconfig             | ure leads, | and program                            | n for amps        | output                                 |                                        |
| 31.  | <b>Ä</b><br>DC Amps      | 10.00 A      | 10 A                          |            | NA                                     |                   | NA                                     | 9.87 to<br>10.13                       |
| 32.  | <b>Ã</b><br>AC Amps      | 6.000 A      | 5.0 A, 45 Hz                  |            | NA                                     | 4.922 to<br>5.078 | NA                                     | 4.922 to<br>5.078                      |
| 33.  | μ <b>Α</b> ≂<br>DC μAmps | 600.0 μA     | 600 µADC                      |            | NA                                     |                   | 593.8 to<br>606.2                      | NA                                     |
| 34.  | μ <b>Α</b> ≂<br>DC μAmps | 600.0 μA     | 600 μΑΑC, 45 HZ               | NA         |                                        |                   | 590.7 to<br>609.3                      | NA                                     |
| 35.  |                          |              | Open input                    |            | NA                                     |                   |                                        | NA                                     |
| 36.  | 8                        | 0.0 °C NA    |                               | NA         |                                        | -1.0 to 1.0       | NA                                     |                                        |
| 37.  | Temperature              |              | 400 °C                        |            | NA                                     |                   | 395.0 to<br>405.0                      | NA                                     |
| 38.  |                          |              | 0.5 V, 45 Hz                  | NA         | 0.2 to 0.8,<br>AC<br>Annunciator<br>On | NA                | 0.2 to 0.8,<br>AC<br>Annunciator<br>On | 0.2 to 0.8,<br>AC<br>Annunciator<br>On |
| 39.  | AUTO-V<br>LoZ            |              | 0.5 v, 0 Hz                   | NA         | 0.2 to 0.8,<br>AC<br>Annunciator<br>On | NA                | 0.2 to 0.8,<br>AC<br>Annunciator<br>On | 0.2 to 0.8,<br>AC<br>Annunciator<br>On |
| 40.  |                          |              | 500 V <sup>[2]</sup> , 500 Hz | NA         | 489.7 to<br>510.3                      | NA                | 489.7 to<br>510.3                      | 489.7 to<br>510.3                      |
| 41.  | VoltAlert                | Hi           |                               |            | Ν                                      | IA                |                                        | [3]                                    |
| 42.  | VoltAlert                | Lo           |                               |            | Ν                                      | IA                |                                        | [4]                                    |

#### Table 3. DMM Performance Tests: 110/114/115/116/117 (cont.)

[1] If using a Fluke 9100 calibrator, the Calibrator Frequency mode must be used to obtain accurate frequency.

[2] To keep from tripping the calibrator to standby, ramp up the voltage in 50 V increments with a 5 second delay between increments.

[3] See steps 1-5 in *Testing the VoltAlert Function (117 only)*.

[4] See steps 6-9 in Testing the VoltAlert Function (117 only).

| Step       | Function                          | Range                  | Applied      | Display Reading          |
|------------|-----------------------------------|------------------------|--------------|--------------------------|
| 1.         |                                   | 600.0                  | 0.0 Ω        | 0.0 to 0.2 (2-Wire comp) |
| 2.         | Ω                                 | 600.0                  | 500 Ω        | 495.3 to 504.7           |
| 3.         | Ohms                              | 6.000 k                | 5 kΩ         | 4.954 to 5.046           |
| 4.         |                                   | 60.00 k                | 50 kΩ        | 49.54 to 50.46           |
| 5.         |                                   | NA                     | 20 Ω         | Beeper On                |
| 6.         | Continuity                        | NA                     | 250 Ω        | Beeper Off               |
| 7.         | ⓒ CHEK → Diode Test               | NA                     | 1.9 V        | 1.859 to 1.941           |
| 8.         |                                   | 6.000 V                | 0.1 V        | 0.095 to 0.105           |
| 9.         |                                   | 6.000 V                | 5 V          | 4.897 to 5.103           |
| 10.        |                                   | 6.000 V                | -5 V         | -5.103 to -4.897         |
| 11.        |                                   | 6.000 V                | 5 V, 45 Hz   | 4.897 to 5.103           |
| 12.        |                                   | 6.000 V                | 5 V, 1 kHz   | 4.797 to 5.203           |
| 13.        |                                   | 60.00 V                | 50 V         | 48.97 to 51.03           |
| 14.        | CHEK Volts [1]                    | 60.00 V                | -50 V        | -51.03 to -48.97         |
| 15.        |                                   | 60.00 V                | 50 V, 500 Hz | 48.97 to 51.03           |
| 16.        |                                   | 60.00 V                | 50 V, 1 kHz  | 47.97 to 52.03           |
| 17.        |                                   | 600.0 V <sup>[2]</sup> | 600 V        | 587.7 to 612.3           |
| 18.        |                                   | 600.0 V <sup>[2]</sup> | -600 V       | -612.3 to -587.7         |
| 19.        |                                   | 600.0 V <sup>[2]</sup> | 600 V, 45 Hz | 587.7 to 612.3           |
| 20.        | ]                                 | 600.0 V <sup>[2]</sup> | 600 V, 1 kHz | 575.7 to 624.3           |
| 21.        |                                   | 1000 nF                | Open         | 0 to 2                   |
| 22.        | ⊩ Capacitance                     | 9999 μF                | 900 μF       | 881 to 919               |
| [1] Manual | ly select the range by pressing [ | RANGE                  | 1            |                          |

| Table 4. DMM | Performance | Tests: | 113 |
|--------------|-------------|--------|-----|
|--------------|-------------|--------|-----|

[2] To keep from tripping the calibrator to standby, ramp up the voltage in 50 V increments with a five-second delay between increments.

#### Testing the VoltAlert Function (117 only)

Use this procedure to verify that VoltAlert functions properly.

Note

- Make sure the instrument is REMOVED from the holster before you do the test.
- Keep the Meter away from electrical noise sources during the tests, for example, florescent lights, dimming lights, and motors. These types of noise source can trigger VoltAlert and invalidate the test.
- It may be necessary in steps 4 and 8 below to slightly adjust the Meter position for maximum signal strength to get the Meter beeper to sound continuously.

Refer to Figure 4 for these steps:

- 1. Select the VoltAlert function and verify that  $H_i$  is on the display. Verify that the beeper is silent and the red LED is off.
- 2. Connect a double banana plug to the output voltage terminals of the calibrator (Fluke 5500A or equivalent).
- 3. Set the calibrator output to 10 V at 60 Hz.
- 4. Hold the Meter so that the top is vertically and horizontally centered and contacting the banana plug Hi terminal. Verify that the Meter beeper is on continuously and the red LED at the top of the display lights.
- 5. Place the calibrator in standby mode and verify that the beeper is now silent and the red LED is off.
- 6. Press RANGE (display should indicate Lo range).
- 7. Set the calibrator output to 30 V at 60 Hz.

#### Figure 4. VoltAlert Test

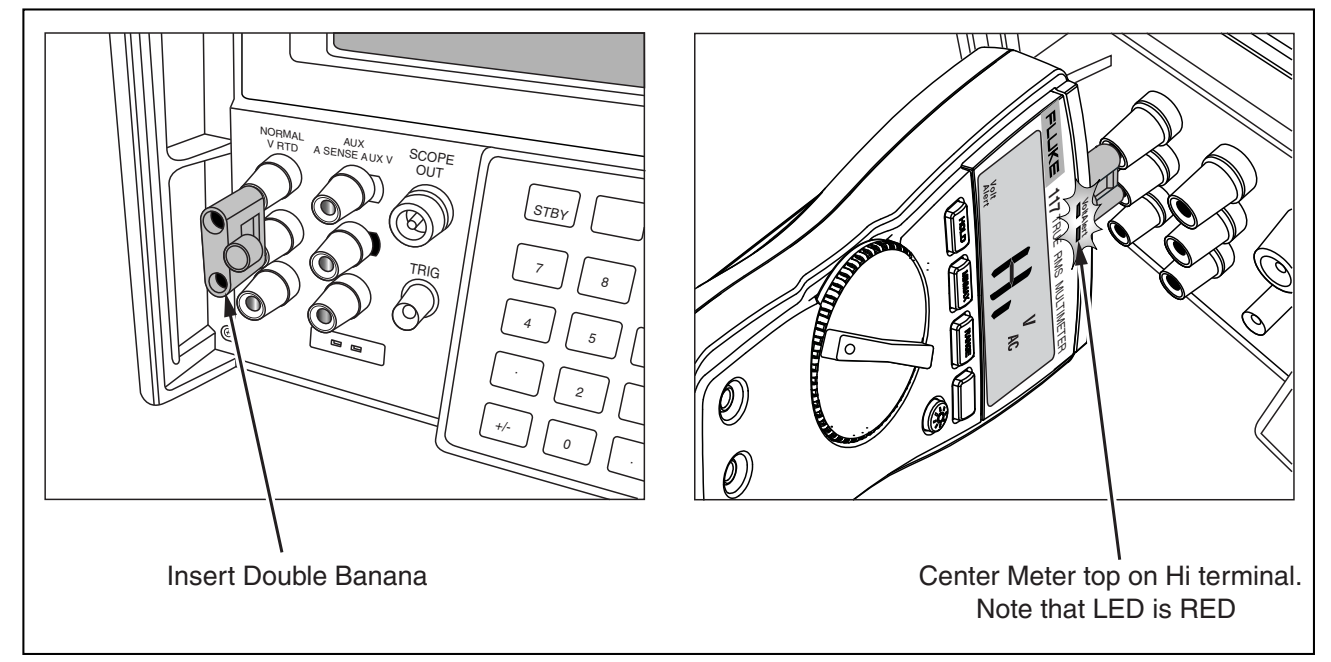

- 8. Hold the Meter so that the top is vertically and horizontally centered to the banana plug Hi terminal. Verify that the Meter beeper is sounding continuously and the red LED at the top of the display lights.
- 9. Return the calibrator to standby mode and verify the Meter beeper is silent and the red LED is off.

For Fluke 117 with S/N 38920290 through 42913406, use this alternate calibration procedure to verify that VoltAlert functions properly. See Figure 5.

- 1. Select the VoltAlert function:
  - a. Verify that  $H_{I}$  is on the display.
  - b. Verify that the beeper is silent and the red LED is off.
- 2. Connect wire (Pomona 4911A-12-2 or equivalent) to the High output voltage terminals of the calibrator (Fluke 5500A or equivalent).
- 3. Set the calibrator output to 10 V at 60 Hz.
- 4. Hold the Meter so that the wire contacts and runs across the top center of the unit. The wire should run perpendicular to the face of the unit (front to back of Meter, not side to side). Verify that the Meter beeper is on continuously and the red LED, at the top of the display, lights up.
- 5. Place the calibrator in standby mode and verify that the beeper is silent and the red LED is off.
- 6. Press RANGE .

Display should indicate Lo range.

- 7. Set the calibrator output to 30 V at 60 Hz.
- 8. Hold the Meter so that the wire contacts and runs across the top center of the unit. The wire should run perpendicular to the face of the unit (front to back of Meter, not side to side). Verify that the Meter beeper is on continuously and the red LED, at the top of the display, lights up.
- 9. Return the calibrator to standby mode and verify the Meter's beeper is silent and the red LED is off.

#### Figure 5. Volt Alert Test (Alternate)

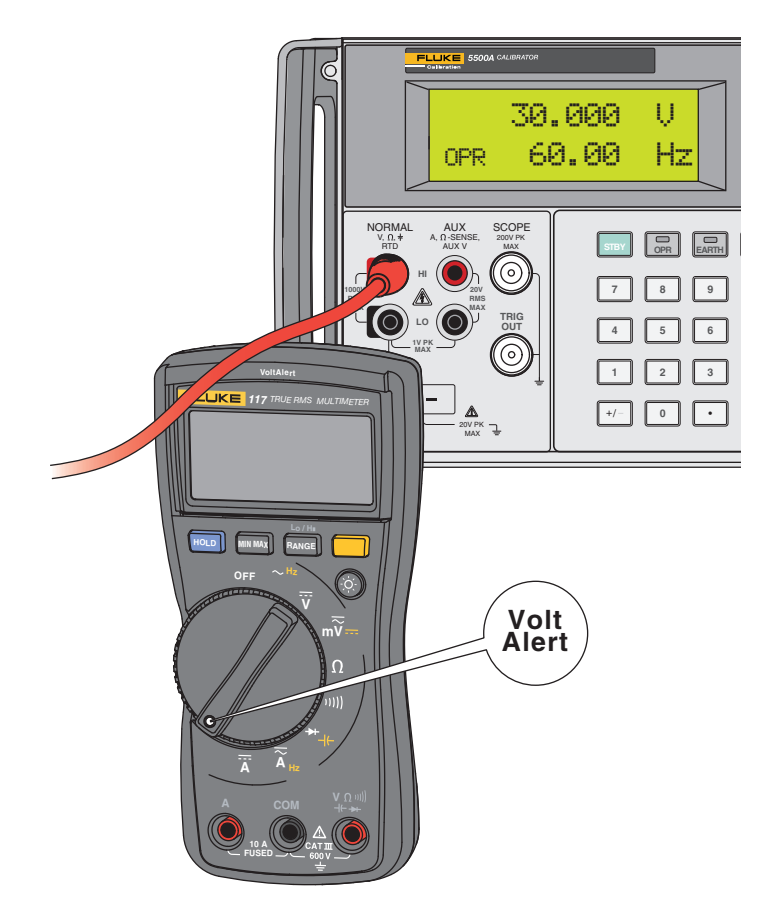

## **Calibration Adjustment**

The Meter features closed-case calibration adjustment using known reference sources. The Meter measures the applied reference source, calculates correction factors, and stores the correction factors in nonvolatile memory. The following sections present the features and Meter pushbutton functions available during the Calibration Adjustment Procedure. Should the Meter fail any of the performance tests, perform the Calibration Adjustment Procedure.

#### 110/114/115/116/117

Use these steps to view the Meter calibration counter:

- 1. While pressing **HOLD**, turn the rotary switch from **OFF** to  $\Omega$  function. The Meter should display  $\frac{4}{5}$  RL.
- 2. Press once to view the calibration counter. For example, n 00 l.
- 3. Turn the rotary switch to **OFF**.

#### 113

- 1. While pressing **EANGE**, turn the rotary switch from **OFF** to  $\Omega$  function. The Meter should display 4[AL.
- 2. Press once to view the calibration counter. For example, n 00 l.
- 3. Turn the rotary switch to OFF.

#### **Calibration Adjustment Password**

To start the Calibration Adjustment Procedure, the correct 4-digit password must be entered. The default password is 1234. The password can be changed or reset to the default as described in following paragraphs.

#### Changing the Password

Use these steps to change the Meter password:

1. **110/114/115/116/117**:

While pressing **HOLD**, turn the rotary switch from **OFF** to  $\Omega$  function.

113:

While pressing  $\ensuremath{\mbox{\tiny RANGE}}$  , turn the rotary switch from OFF to  $\Omega$  function.

The Meter should display 4[AL.

- 2. Press once to see the calibration counter.
- 3. Press again to start the password entry.

The Meter displays 2222.

The Meter buttons indicated below represent the numbers 1 through 5 when you enter or change the password:

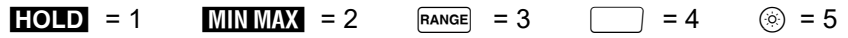

- 4. Press 4 buttons to enter the current password. To change the password for the first time, enter **HOLD** (1), **MINMAX** (2), **RANGE** (3), and (4).
- 5. Press **RANGE** to change the password.

The Meter displays ---- if the entered password is correct. If the password is not correct, the Meter emits a double beep, displays ????, and the password must be entered again. Repeat step 4.

- 6. Press the 4 buttons of the new password.
- 7. Press \_\_\_\_\_ to store the new password.

#### **Restoring the Default Password**

If the calibration password is forgotten, the default password (1234) can be manually restored:

#### ▲▲ Warning

To prevent electric shock or personal injury, remove the test leads and any input signal before removing the Meter's back case.

- 1. Remove the Meter back case. Leave the PCA in the top case.
- 2. Apply 9.0 V across the battery contacts (XBT1) + and (XBT2) on the back of the PCA. See Figure 6.
- 3. Turn the rotary switch from **OFF** to any **ON** position.
- 4. Short across the S7 CAL keypad on the back of the PCA. See Figure 6. The Meter should beep. The default password is now restored.
- 5. Remove the 9.0 V supply and replace the Meter back case.

#### Figure 6. Calibration Password Reset

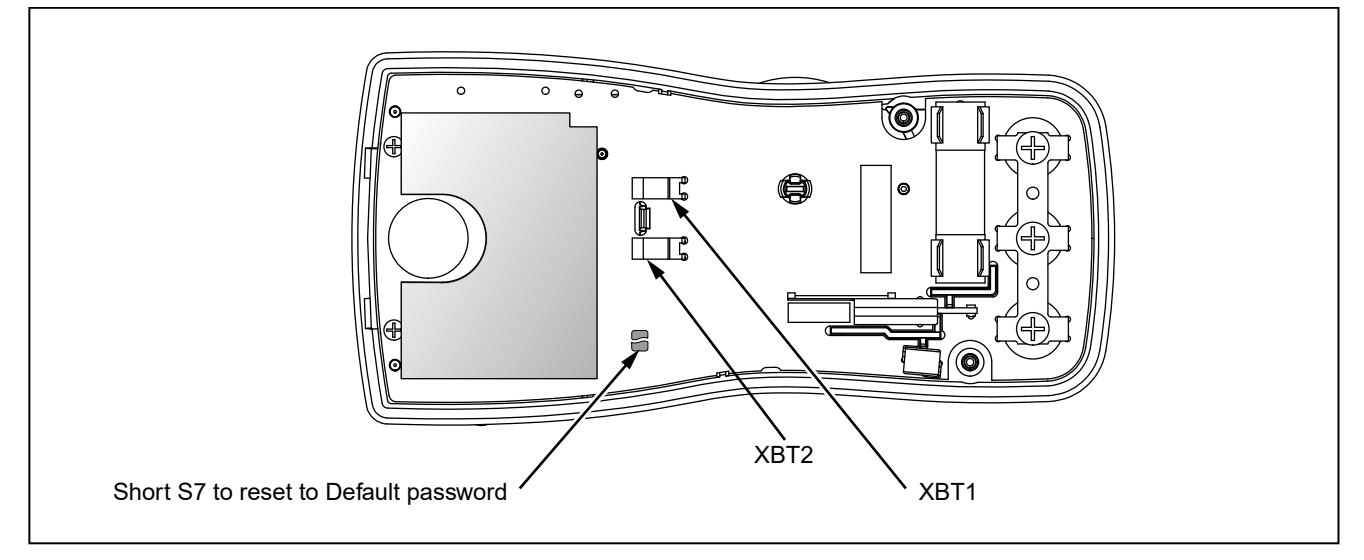

#### Meter Buttons Used in the Calibration Steps

For the Calibration Adjustment Procedure, the Meter buttons behave as follows:

- Press and hold **HOLD** to show the measured value. The measured value is not calibrated so it may not match the input value. This is normal.
- Press and hold MINMAX to display the required input value.
- Press \_\_\_\_\_ to store the calibration value and advance to the next step. This button is also used to exit calibration mode after the calibration adjustment sequence is complete.
- Press logic to toggle the backlight on and off.

This can be useful to determine why a calibration step is not accepted and to determine the input value without referring to Table 5.

#### **Calibration Adjustment Procedure**

Note

If you turn off the Meter before completion of the adjustment procedure, the calibration constants do not change.

To adjust the Meter calibration:

#### 1. **110/114/115/116/117**:

While pressing **HOLD**, turn the rotary switch from **OFF** to  $\Omega$  function.

113:

While pressing  $\ensuremath{\mathtt{Range}}$  , turn the rotary switch from **OFF** to  $\Omega$  function.

The Meter should display 4[AL.

- 2. Press once to see the calibration counter.
- 3. Press again to start the password entry.

The Meter displays 2222.

- 4. Press the 4-button password.
- 5. Press \_\_\_\_\_\_ to go to the first calibration step. The Meter displays [ ] if the password is correct. If the password is not correct, the Meter emits a double beep, displays ???? and the password must be entered again. Repeat step 4.
- 6. Apply the input value listed for each calibration adjustment step. For each step, select the rotary switch position and apply the input to the terminals as indicated in Table 5 and Table 6.

Note

Some adjustment steps require additional wait time after the calibrator settles, as noted in Table 5 and Table 6.

7. After each input value is applied, press to accept the value and proceed to the next step ([002).

Note

After you press \_\_\_\_\_, wait until the step number advances before you change the calibrator source or turn the rotary switch. Some adjustment steps can take up to several seconds to execute before the next step.

If the rotary switch is not in the correct position for a given step, the meter will flash the unit annunciators until the rotary switch is put in a valid position. The keys that show the reading and required input values are not allowed until the rotary switch is correct.

If the rotary switch is not in the correct position or the measured value is not within the anticipated range of the input value, the Meter will emit a double beep and will not continue to the next step when you press \_\_\_\_\_.

After the final step, the display shows End to indicate that the calibration adjustment is complete.

8. Press \_\_\_\_\_ to return to meter mode.

#### Note

Set the calibrator to Standby before you change the function switch position and after you complete adjustment of each function. If the calibration adjustment procedure is not properly completed, the Meter

If the calibration adjustment procedure is not properly completed, the Meter will not operate correctly.

| Rotary           |         | Display                   | Reading                   | Input                        | Calibrator            |                                                |
|------------------|---------|---------------------------|---------------------------|------------------------------|-----------------------|------------------------------------------------|
| Position         | 110/114 | <b>115</b> <sup>[1]</sup> | <b>116</b> <sup>[1]</sup> | <b>117</b> <sup>[1, 2]</sup> | Terminals             | Source Value                                   |
| $\Omega$<br>Ohms | NA      | C 00 )                    | COO )                     | <b>C 00 1</b> <sup>[2]</sup> | no leads              | no leads                                       |
|                  | COO 1   | 5003                      | 5003                      | 5003                         | V $\Omega$ /+ and COM | 0 V, 0 Hz                                      |
|                  | 5003    | C003                      | C003                      | C003                         | V $\Omega$ /+ and COM | 300 mV, 0 Hz                                   |
|                  | C003    | 004                       | C 004                     | 004                          | V $\Omega$ /+ and COM | 100 mV, 0 Hz                                   |
| mV               | 004     | 005                       | 005                       | 005                          | V $\Omega$ /+ and COM | -300 mV, 0 Hz                                  |
|                  | 005     | 006                       | 006                       | 006                          | V $\Omega$ /+ and COM | 60 mV, 0 Hz                                    |
|                  | 006     | [007                      | 001                       | [007                         | V $\Omega$ /+ and COM | 600 mV, 0 Hz                                   |
|                  | [007    | C 008                     | 008                       | 008                          | V $\Omega$ /+ and COM | 600 MV, 60 Hz                                  |
|                  | 008     | 009                       | 009                       | 009                          | V $\Omega$ /+ and COM | 600 $\Omega$ , 2-wire comp                     |
|                  | 009     | CO 10                     | CO 10                     | CO 10                        | V $\Omega$ /+ and COM | 6 kΩ                                           |
|                  | CO 10   | [0]]                      | [0]]                      | [0]]                         | V $\Omega$ /+ and COM | 60 kΩ                                          |
| Ω<br>Ohms        | [0]]    | CO 12                     | CO 12                     | CO 12                        | V $\Omega$ /+ and COM | 600 kΩ                                         |
|                  | 51 03   | CO 13                     | EO 13                     | CO 13                        | V $\Omega$ /+ and COM | $6 \mathrm{M}\Omega^{\scriptscriptstyle{[3]}}$ |
|                  | EI 03   | CO 14                     | CO 14                     | CO 14                        | V $\Omega$ /+ and COM | short <sup>[3]</sup>                           |
|                  | CO 14   | CO 15                     | CO 15                     | CO 15                        | V $\Omega$ /+ and COM | 40 MΩ <sup>[3]</sup>                           |
|                  | CO 15   | CO 16                     | CO 16                     | CO 16                        | V $\Omega$ /+ and COM | 6 V, 60 Hz                                     |
|                  | CO 16   | CO 17                     | (1 D                      | (1 0                         | V $\Omega$ /+ and COM | 60 V, 60 Hz                                    |
| ~                | רו סז   | CO 18                     | CO 18                     | CO 18                        | V $\Omega$ /+ and COM | 600 V, 60 Hz                                   |
| V                | CO 18   | CO 19                     | (0 19                     | CO 19                        | V $\Omega$ /+ and COM | 6 V, 0 Hz                                      |
|                  | CO 19   | 030 0                     | 0500                      | 0300                         | V $\Omega$ /+ and COM | 60 V, 0 Hz                                     |
|                  | 0500    | ( 50 )                    | ( 503                     | ( 50 )                       | $V\Omega$ /+ and COM  | 600 V, 0Hz                                     |

#### Table 5. Calibration Adjustment Steps (110/114/115/116/117)

| Rotary                                                                                                    |         | Display                   | Reading                   | Input                        | Calibrator |                           |  |  |  |  |
|----------------------------------------------------------------------------------------------------|---------|---------------------------|---------------------------|------------------------------|------------|---------------------------|--|--|--|--|
| Position                                                                                                    | 110/114 | <b>115</b> <sup>[1]</sup> | <b>116</b> <sup>[1]</sup> | <b>117</b> <sup>[1, 2]</sup> | Terminals  | Source Value              |  |  |  |  |
| Set calibrator to standby, reconfigure leads, and program for amps output.                                                                                                    |         |                           |                           |                              |            |                           |  |  |  |  |
| Ã                                                                                                    | NA      | 5500                      | NA                        | 5203                         | A and COM  | 6 A, 60 Hz <sup>[3]</sup> |  |  |  |  |
| Ä                                                                                                    | NA      | ES03                      | NA                        | E203                         | A and COM  | 6 A, 0 Hz                 |  |  |  |  |
| µÄ≂                                                                                                    | NA      | NA                        | 5503                      | NA                           | + and COM  | 600 μA, 60 Hz             |  |  |  |  |
| DC µAmps                                                                                                    | NA      | NA                        | E203                      | NA                           | + and COM  | 600 μA, 0 Hz              |  |  |  |  |
| <ul> <li>[1] Models listed in this column also refer to the "C" version of the model. For example, model 115 steps are valid for the 115C.</li> <li>[2] Do not calibrate the 117 or 117C with a line-frequency power source nearby (for example, fluorescent light or power strip). These devices can produce errors in the VoltAlert calibration.</li> <li>[3] Wait an additional 5 seconds after calibrator has settled before pressing</li> </ul> |         |                           |                           |                              |            |                           |  |  |  |  |

#### Table 5. Calibration Adjustment Steps (110/114/115/116/117) (cont.)

#### Table 6. Calibration Adjustment Steps (113)

| Rotary Switch<br>Position                                                                                                    | Calibration Steps | InputTerminals | Calibrator Source Value     |  |  |  |  |
|----------------------------------------------------------------------------------------------------|-------------------|----------------|-----------------------------|--|--|--|--|
|                                                                                                    | C-01              | + and COM      | 0 V, 0 Hz                   |  |  |  |  |
|                                                                                                    | 50-3              | + and COM      | 300 mV, 0 Hz                |  |  |  |  |
| 6                                                                                                    | ٤-03              | + and COM      | 100 mV, 0 Hz                |  |  |  |  |
| CHEK                                                                                                    | C-04              | + and COM      | -300 mV, 0 Hz               |  |  |  |  |
| mv ac/dc                                                                                                    | C-05              | + and COM      | 60 mV, 0 Hz                 |  |  |  |  |
|                                                                                                    | ۵-06              | + and COM      | 600 mV, 0 Hz                |  |  |  |  |
|                                                                                                    | ٢-0٦              | + and COM      | 600 mV, 60 Hz               |  |  |  |  |
|                                                                                                    | C-08              | + and COM      | 600 Ω, 2-wire comp          |  |  |  |  |
| Ω                                                                                                    | C-09              | + and COM      | 6 κΩ                        |  |  |  |  |
| Ohms                                                                                                    | C - 10            | + and COM      | 60 kΩ                       |  |  |  |  |
|                                                                                                    | [-]]              | + and COM      | 600 kΩ                      |  |  |  |  |
| 6                                                                                                    | C- 12             | + and COM      | 6 V, 60 Hz                  |  |  |  |  |
| <b>V</b> CHEK                                                                                                    | [- I]             | + and COM      | 60 V, 60 Hz                 |  |  |  |  |
| vac                                                                                                    | [- 14             | + and COM      | 600 V, 60 Hz <sup>[1]</sup> |  |  |  |  |
| [1] To keep from tripping the calibrator to standby, ramp up the voltage in 50 V increments with a 5 second delay between increments. |                   |                |                             |  |  |  |  |

## **Replacement Parts**

See Table 7 and Figure 7 for information about replaceable parts.

| Table | 7 | Replacement Parts  |  |
|-------|---|--------------------|--|
| Table |   | Replacement i alto |  |

| ltem | Description                                                                      | Part Number | QTY |
|------|----------------------------------------------------------------------------------|-------------|-----|
| 1    | LCD,FLUKE-11X,3.2V,TN,4-DIGIT,1/4-DUTY,1/3-BIAS,LEPTON                           | 2509955     | 1   |
| (2)  | CONNECTOR,ELASTOMERIC,.010 IN CTR,.218 IN HIGH,.090 IN<br>THK,2.284 IN LONG,BULK | 2534229     | 1   |
| 3    | FLUKE-117-2006,BRACKET MASK, 117                                                 | 2525608     | 1   |
|      | FLUKE-117-2006-06,BRACKET MASK, 117 China                                        | 2631059     | 1   |
|      | FLUKE-117-2006-08,BRACKET MASK, 113                                              | 3088082     | 1   |
|      | FLUKE-117-2006-01,BRACKET MASK, 114                                              | 2527431     | 1   |
|      | FLUKE-117-2006-02,BRACKET MASK, 115                                              | 2527446     | 1   |
|      | FLUKE-117-2006-04, BRACKET MASK, 115 China                                       | 2631032     | 1   |
|      | FLUKE-117-2006-03,BRACKET MASK, 116                                              | 2527454     | 1   |
|      | FLUKE-117-2006-05,BRACKET MASK, 116 China                                        | 2631044     | 1   |
| 4    | FLUKE-117-8005,DIFFUSER, BACKLIGHT                                               | 2535203     | 1   |
|      | FLUKE-117-2001,CASE TOP, 117                                                     | 2525553     | 1   |
| (5)  | FLUKE-117-2001-07,CASE TOP, 110                                                  | 5166573     | 1   |
|      | FLUKE-117-2001-04,CASE TOP, 113                                                  | 3092058     | 1   |
|      | FLUKE-117-2001-01,CASE TOP, 114                                                  | 2527405     | 1   |
|      | FLUKE-117-2001-02,CASE TOP, 115                                                  | 2527410     | 1   |
|      | FLUKE-117-2001-03,CASE TOP, 116                                                  | 2527422     | 1   |
| 6    | FLUKE-117-2008,KNOB                                                              | 2525624     | 1   |
| 7    | FLUKE-117-7602,RSOB HOUSING ASSEMBLY                                             | 2787083     | 1   |
| 8    | FLUKE-117-8001,KEYPAD                                                            | 2526276     | 1   |
| 9    | FLUKE-117-2009,SPRING DETENT                                                     | 2525636     | 1   |
| (10) | FLUKE-117-8009,SHIELD, TOP                                                       | 2571277     | 1   |
| (11) | FLUKE-117-8010,IC SHIELD                                                         | 2571292     | 1   |
| (12) | O-RING,NITRILE,SHORE A 70,15.6MM OD,12.0MM ID,1.8MM W                            | 2535215     | 1   |

| ltem         | Description                                                                    | Part Number | QTY                              |
|--------------|--------------------------------------------------------------------------------|-------------|----------------------------------|
| (13)         | FLUKE-117-2002,CASE BOTTOM                                                     | 2525566     | 1                                |
|              | FLUKE-117-2002,CASE BOTTOM, 11X China                                          | 2631098     | 1                                |
| 14 21        | FLUKE-117-2003,BATTERY DOOR,TILT STAND                                         | 2720600     | 1                                |
|              | FLUKE-117-2003,BATTERY DOOR, TILT STAND, 11X China                             | 2720617     | 1                                |
| (15)         | SCREW,2-28,.250,PAN,PHILLIPS,STEEL,ZINCCHROMATE,<br>PLASTITE 48 THREAD FORMING | 2516493     | 4                                |
| (16)         | SCREW,M3,4MM,PAN,PHILLIPS,STEEL,ZINC-CHROMATE                                  | 2032811     | 2 (114, 110, 116)<br>3 (115,117) |
| (17)         | SCREW,5-14,.750,PAN,PHILLIPS,STEEL,BLACK CHROMATE,<br>THD FORMING              | 832246      | 2                                |
| (18)         | SCREW,M3X0.5,6MM,PAN,PHILLIPS,STEEL,ZINC-BLACK<br>CHROMATE                     | 2032792     | 1                                |
| (19)         | BATTERY,PRIMARY,MNO2-ZN,9V,505MAH,6LR61,<br>ALKALINE, 17X26X48MM,BULK          | 614487      | 1                                |
| 20           | FLUKE 12-8004,SHOCK ABSORBER                                                   | 878983      | 1                                |
| 22           | FLUKE-117-2010,HOLSTER                                                         | 2525649     | 1                                |
|              | FLUKE-117-2010,HOLSTER, 11X China                                              | 2631080     | 1                                |
| 23           | FUSE,11A,1000V,FAST.406INX1.5IN,BULK                                           | 803293      | 1 (115, 117)                     |
| not<br>shown | 110/113/114/115/117 Users Manual                                               |             |                                  |
| not<br>shown | 116 Users Manual                                                               |             |                                  |

#### Table 7. Replacement Parts (cont.)

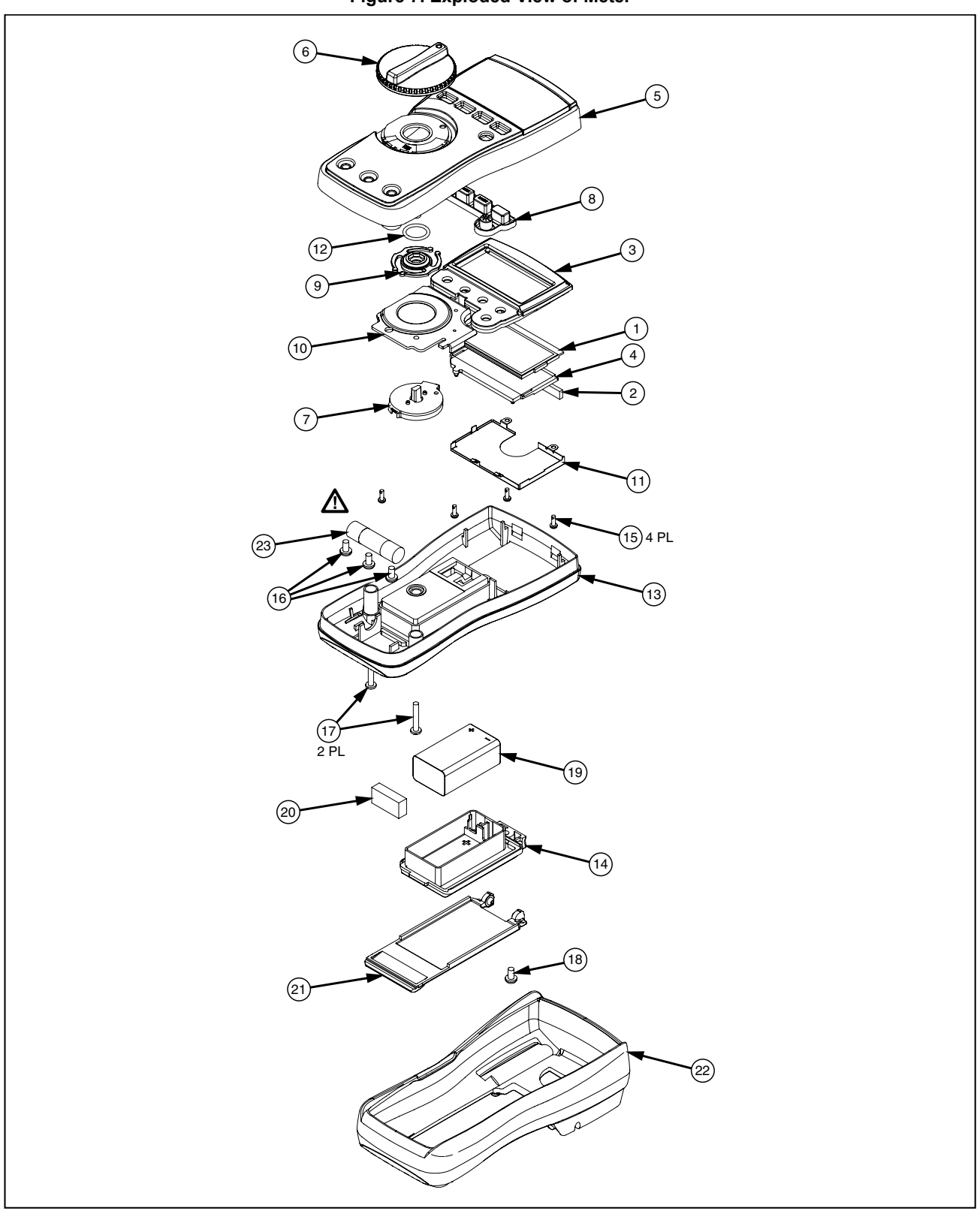

Figure 7. Exploded View of Meter